## Application How do I remove a device from Extendable services?

**! IMPORTANT**: You can remove a device from the target database after accepting a request from an primary database to extend services. However, removing a device does not remove billing for the subscription. To deactivate billing, service must be terminated. To terminate an extended service, please contact Fleetistics.

1. To remove a device from a target database, return to the Vehicle Edit page, and

under the **Device** tab, click the **Remove** button.

2 Review the messages in the **Remove device** dialog, and when finished, click the **Delete** button.

## **Application**

**Related Topics:** 

How do I initiate an Extended Service Request?

How do I cancel an Extended Service Request?

How do I accept an Extended Services request?

How do I reject an Extended Services request?

How do I terminate Extended Services?

Unique solution ID: #1061 Author: n/a Last update: 2021-09-16 16:01

> Page 2 / 2 (c) 2024 Fleetistics <darryl.arnold@fleetistics.com> | 2024-04-30 08:56 URL: https://kb2.myfleetistics.com/index.php?action=faq&cat=8&id=62&artlang=en